## 多段线合并操作

(1) 打开 CAD,在命令栏中输入 PE。在 CAD 命令栏中会出现:选择多段线 或(多条 M)。在这里输入 M。

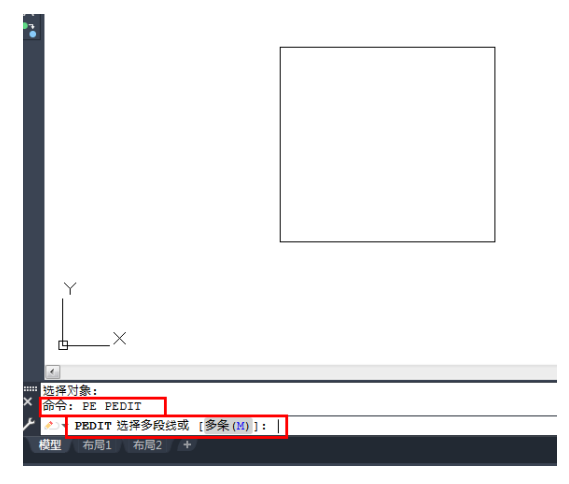

(2) 选择要合并的多线段了按住鼠标左键,进行框选。选好之后按回车

即可。

|          | 指定对角点: |      |      |
|----------|--------|------|------|
|          |        |      |      |
|          |        |      |      |
|          |        |      |      |
|          |        |      |      |
|          |        |      |      |
|          |        |      |      |
|          |        |      |      |
|          |        | ·    |      |
| Y        |        |      |      |
| - L T    |        | <br> | <br> |
|          | ×      |      |      |
| -  <br>- |        |      |      |
| PEDIT    |        |      |      |

(3) 在命令栏中输入 J,回车。合并好以后鼠标放在线上会全部变亮要说明合并好了。

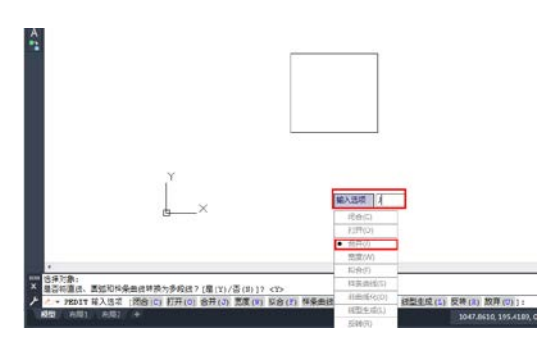